## 达州中医药职业学院医疗保险参保指南

一、参保说明

达州市城乡居民基本医疗保险现已上线国家医保平台, 学生可在"四川医保公共服务平台"上注册认证,完成注册 认证后即可办理参保信息查询、参保登记、暂停参保、异地 就医备案和个人基础信息变更等业务。

学生预先在"四川医保公共服务平台"上查询本人的参保信息,若无参保信息,就可直接在学籍地达州办理参保登记;若查询到在户籍地已有参保信息,因上学在学籍地达州参保,首先暂停当前已有的参保登记,然后重新在达州办理参保登记,参保登记成功后缴纳医保费用即可完成参保。

二、"四川医保公共服务平台"操作指南

(一)"四川医保公共服务平台"网址:

https://ggfw.scyb.org.cn/hsa-local-prod/web/hallEnter/#/Index

(二)打开网址进入网上服务大厅首页,点击右上角"注册"→"个人注册",按网页提示进行实名注册。

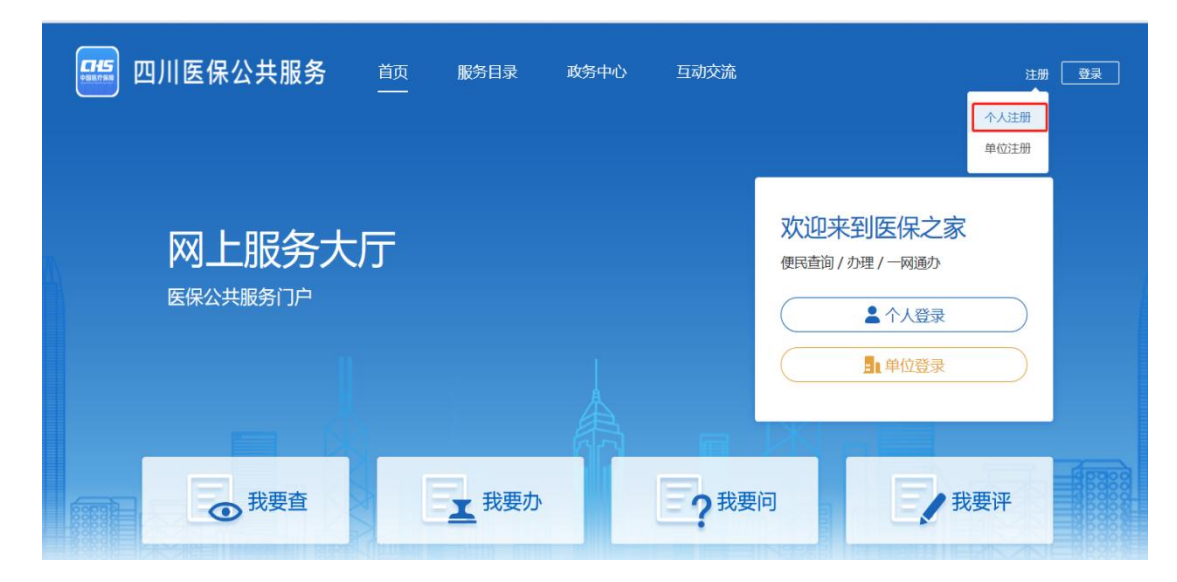

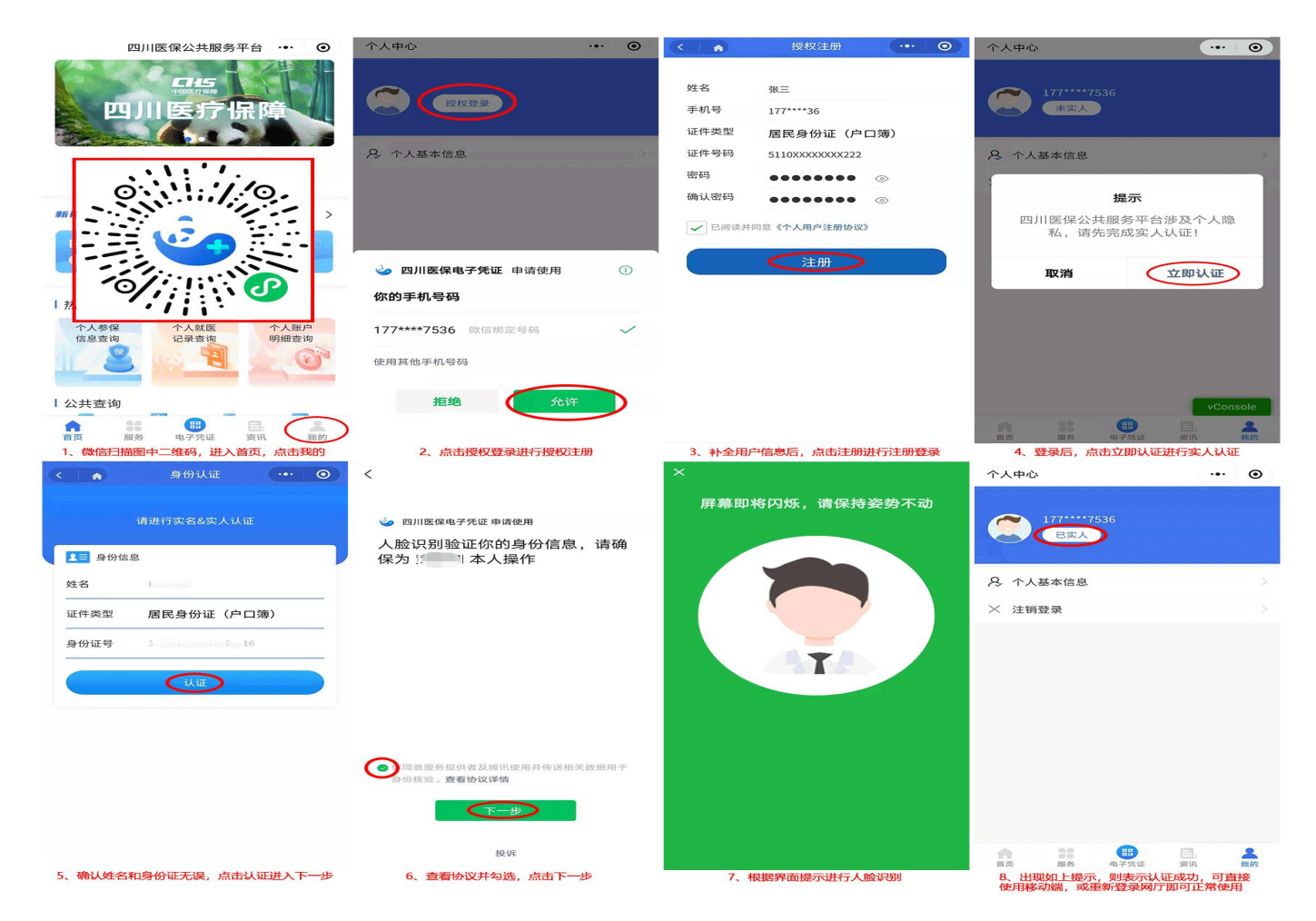

(三)注册成功后,回到网上服务大厅首页,点击右上角"登录"→"个人登录"。填写注册人的个人手机号/证件号、密码及验证码登录。

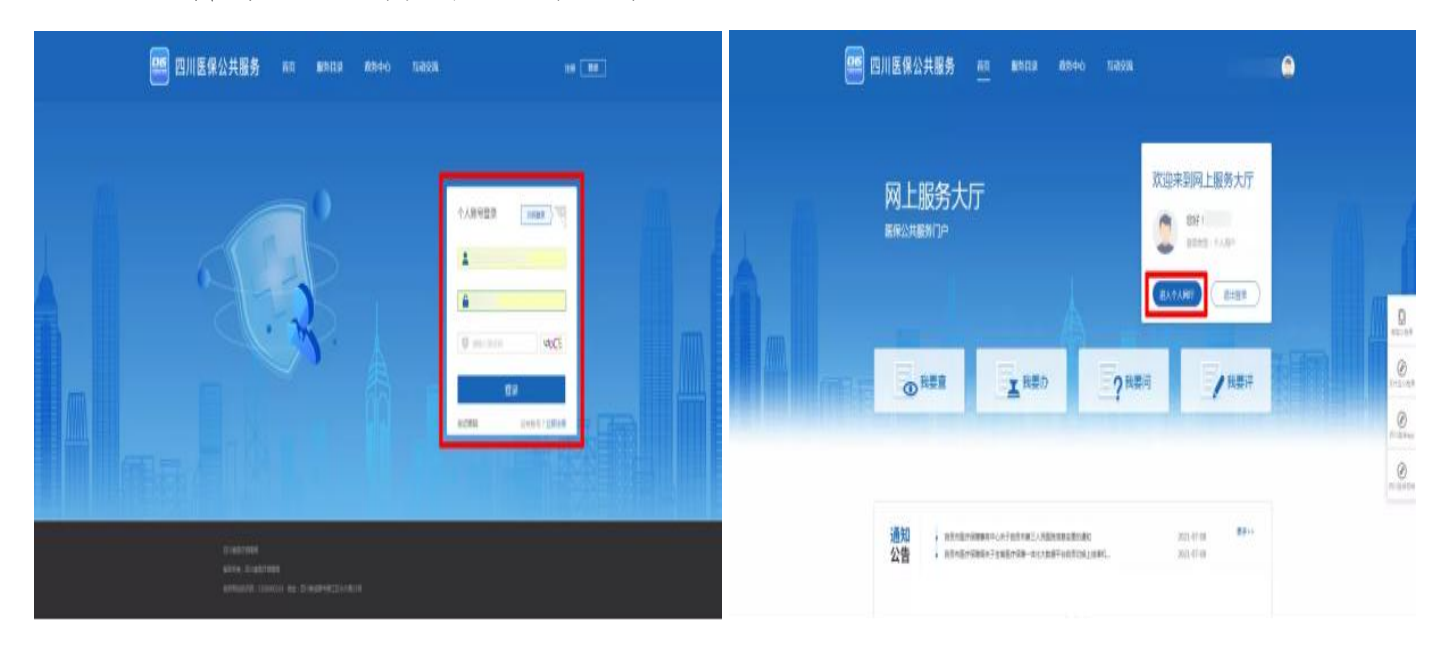

(四)登录成功后,点击"进入个人网厅"。

(五)进入个人网厅后,在参保信息中选择目前的参保 信息,点击"确认"。

|        | 國行   |       |   |               |                    |       |            |
|--------|------|-------|---|---------------|--------------------|-------|------------|
| 0 8m   | E M. |       |   |               |                    |       |            |
| 0.999  |      | 9968  |   |               |                    |       |            |
| Q. 884 | 0    | 1950a |   |               |                    |       |            |
| 1.4804 | ~    | 85    | - | BW0.N         | diation            | ***** |            |
|        |      |       |   | (Invasione).  | 813.8=5/+98        | Exes  |            |
|        |      | 1.1   |   | CONCEPTION .  | 100.000            | 2444  |            |
|        |      | 1.1   |   | CONSISTENT OF | 5.99.000           | 2495  |            |
|        |      | 0.4   |   | 12-0.040-0.02 | 41+10138+16/75810  | \$200 | 10         |
|        |      | 1.1.1 |   | 2010/08/2012  | 124-3214-228071882 | 8990  | 4/28226888 |
|        |      | 0.14  |   |               | 结束某物基本因为中的         | 8990  |            |
|        |      |       |   | 8:8 80        |                    |       |            |
|        |      | 1.0   |   |               |                    |       |            |
|        |      |       |   |               |                    |       |            |
|        |      |       |   |               |                    |       |            |
|        |      |       |   |               |                    |       |            |
|        |      |       |   |               |                    |       |            |

(六)进入个人网厅首页后,即可查看目前的参保信息,如:参保地、参保状态、参保险种、该险种实际累计缴费月数、参保单位、参保身份及账户余额。

| △ 首页       | 亘 首页 |                            |          |           |              |
|------------|------|----------------------------|----------|-----------|--------------|
| 个人参保信息     |      | 早上好!                       |          |           |              |
| Q 异地就医备案查询 |      | 参保地                        |          | 四川省达州市市本级 | 参保单位         |
| 个人账户明细查询   |      | 参保状态<br>参保险种               |          | 正常参保      | 参保身份<br>账户余额 |
| ☑ 我要办 ✓    |      | 该险种实际累计缴费月数<br>该险种实际累计缴费年数 |          | 6<br>5    | 该险种累计欠缴月数    |
| 参保缴费信息查询   |      |                            |          |           |              |
| 个人支出记录信息查询 | 常用服务 |                            |          |           |              |
| 向 出具参保凭证   |      |                            |          |           |              |
| 个人账户下账查询   |      | 个人参保信息                     | 参保邀费信息查询 |           | 个人账户明细查询     |

(七)点击左侧"我要办",即可办理城乡居民参保登记、城乡居民暂停参保、异地就医备案和个人基础信息变更等业务。

如果没有参保信息的,可点击"城乡居民参保登记", 选择市本级高校"达州中医药职业学院"基层医保区划名称, 填好其他信息、资料然后提交。

| E 10003      |                                 |           |              |            |                              |
|--------------|---------------------------------|-----------|--------------|------------|------------------------------|
| 城乡居民参保登记     | 居民单位信息                          |           |              |            |                              |
| 灵活就业人员参保登记   | *基层医保区划名称 达州市中医药职业技术学院          | *基层区划编码   | 511700999997 |            |                              |
| 城乡居民参保信息变更登记 | 居民信息                            |           |              |            |                              |
| 职工参保信息变更登记   | *证件号码: 证件号码                     | * 姓名:     | 姓名           | *证件类型:     | 居民身份证 (户口簿) 🗸 🗸              |
| 基本医疗保险转移申请 🎽 | * 手机号码: 清输入手机号码                 | * 民族      | 请选择民族 ~      | * 性别:      | 请选择性别 >>                     |
| 城乡居民暫停參保     | * 户口所在地行政区: 清选译户口所在地行政区         | ✓ *户□地址:  | 请输入户口地业      | * 户口所在地邮政编 | 请输入户口所在地邮政编码                 |
|              |                                 |           |              | 码:         |                              |
| ြ 出具参保凭证     | 居住地行政区: 请选择居住地行政区               | ~ 居住地址    | 请输入居住地址      | *居住地邮政编码:  | 请输入居住地邮政编码                   |
|              | 参保信息                            |           |              |            |                              |
|              | 城乡居民基本医疗保险                      |           |              |            |                              |
|              | 险种类型: 城乡居民基本医疗保险                | ◇ * 参保身份: | 请选择参保身份 ∨    | *参保日期选择:   | 选择参保时间                       |
|              | * 徽费年度: 🗐 选择微费年度                |           |              |            |                              |
|              | ■材料上传                           |           |              | 说明: 办理该项业  | 务,需提供以下申请材料(支持多次上传),才能进行业务的办 |
|              | 点击上传                            |           |              | 理。         |                              |
|              | 支持上街peg/pg/png/doc/docx/pd相式的文件 |           |              |            |                              |
|              |                                 |           |              |            |                              |
|              |                                 |           |              |            | 重置 提交                        |
|              |                                 |           |              |            |                              |

如果在达州市以外有参保信息,因上学需在达州参保的, 可点击"城乡居民暂停参保",填好人员信息资料暂停已有 参保信息,然后重新点击"城乡居民参保登记",在达州市 本级高校"达州中医药职业学院"做参保登记。

| △ 首页         | ■ 首页 城乡居民                               | 王· 首页 14步展民間停念程 ×                                |      |                  |        |                                          |                     |  |  |  |  |
|--------------|-----------------------------------------|--------------------------------------------------|------|------------------|--------|------------------------------------------|---------------------|--|--|--|--|
| Q 我要查 ~      | 基本信息                                    |                                                  |      |                  |        |                                          |                     |  |  |  |  |
| ② 我要办 西美知    | 姓名:                                     | Ð                                                |      | 证件类型: 居民身份证 (户口) | 5)     | 证件号码: 5134********                       |                     |  |  |  |  |
| 丹里別          | 10(参1米豆10                               |                                                  |      |                  |        |                                          |                     |  |  |  |  |
| 城乡居民参保登记     | 習停信忌                                    |                                                  |      |                  |        |                                          |                     |  |  |  |  |
|              | *智停原因: ;                                | · 暂停期因 读选择 · · · · · · · · · · · · · · · · · · · |      |                  |        |                                          |                     |  |  |  |  |
| 汉庙就望入风参馀豆じ   | * 15/10 ALD 17 AL                       |                                                  |      |                  |        |                                          |                     |  |  |  |  |
| 城乡居民参保信息变更登记 | (1) (1) (1) (1) (1) (1) (1) (1) (1) (1) |                                                  |      |                  |        |                                          |                     |  |  |  |  |
| 职工参保信息变更登记   | 人员参保信息                                  |                                                  |      |                  |        |                                          |                     |  |  |  |  |
| 基本医疗保险转移申请 > | 人员参保信息                                  |                                                  |      |                  |        |                                          |                     |  |  |  |  |
| 城乡居民暫停参保 先   | 暂停口 序号                                  | 险种类型                                             | 参保状态 | 个人参保日期           | 首次委保年月 | 参保区划                                     | 建立账户年月              |  |  |  |  |
| 日 出具参保凭证     | 0 1                                     | 城乡居民基本医疗保险                                       | 正常参保 | 2011-03-01       | 201103 | 四川省攀枝花市东区                                | 201103              |  |  |  |  |
|              |                                         |                                                  |      |                  |        |                                          |                     |  |  |  |  |
|              | 总共1条 显示1-14                             | zĸ                                               |      |                  |        | 1                                        | 10条/页 🗸 跳转至第 1 页    |  |  |  |  |
|              |                                         |                                                  |      |                  |        |                                          |                     |  |  |  |  |
|              | 1041117                                 |                                                  |      |                  |        |                                          | 🔁 op 🧿 🍨 📾 🚏        |  |  |  |  |
|              | 点击上传                                    |                                                  |      |                  |        | 上传又件说明:<br>1.请上传本人身份证、户口本或其他             | 有效身份证件              |  |  |  |  |
|              | 支持上传ipeg/ipg/png/                       | doc/docx/pd相式的文件                                 |      |                  |        | 2.外地学生请补充上传学生证或毕业<br>需要上传的资料格式: JPG、JEPG | 证<br>、PNG,文件大小小于5MB |  |  |  |  |
|              |                                         |                                                  |      |                  |        |                                          |                     |  |  |  |  |
|              |                                         |                                                  |      |                  |        |                                          | 提交                  |  |  |  |  |

## 三、医保缴费

目前医保支持支付宝、微信、各银行 APP 和四川电子税 务等方式缴费,现以支付宝和四川电子税务展示缴费步骤。

(一) 支付宝缴费

1. 打开支付宝 APP 首页,点开"市民中心"→"社保" →"社保缴费",输入参保信息,险种选择"城乡居民医疗 保险"后查询。

| 000 <sup>16</sup> .111 <sup>46</sup> .111 🙊 🜌 | 👁 👿 画 16:24                                                         | 1990 19 - 44 all 19 - 19 - 19 - 19 - 19 - 19 - 19 - 19 | D 🕲 📧 16:25  | 🚥 b 🖏 all 🖏 🔕 🔕 | @ 🕷 📼 09:56 |
|-----------------------------------------------|---------------------------------------------------------------------|--------------------------------------------------------|--------------|-----------------|-------------|
| < <b>()</b> 天府3<br>+++++、++、                  | <b>2.4</b><br>+τα∧ Φ Ξ                                              | < 🖪 市民                                                 | 中心·达州▼       | < ╳ 工银e缴费       |             |
| 达州 ▼ 社保卡信息查询                                  | 搜索                                                                  | <b>社保</b><br>◎ 官方 ◎ 不跑腿 ◎ 7x24                         | 小时可办         | 缴费项目            | 四川社保缴费      |
|                                               | (BERE)                                                              | 我的2+4月                                                 |              | 收费机构            | 参保地主管税务机关   |
| 國务院服务 生活缴费 充值中心                               | <ul> <li>公</li> <li>公</li> <li>公</li> <li>祝金</li> <li>社保</li> </ul> | N PERSTER                                              | 12           | 联系电话            | 12366       |
| ę ዽ 🐵                                         |                                                                     | Q 社保查询                                                 | ③ 电子社保卡      | 证件号码* 请输入       |             |
| 医保 公安交管 疫情疫苗                                  | 苗 医疗健康 车主                                                           | 我的社保类型 选择后服务                                           | §推荐更精准 去选择 > | 证件类型*           | 居民身份证 >     |
| 为你推荐 达州热门 看病                                  | 就医 高考 大学生                                                           | 社保查询                                                   |              | 姓名• 请输入         |             |
| 税务智能咨询<br>智能问答小助手                             | 税务服务<br>线上办税方便快捷                                                    | 职工养老险查询                                                | 社保查询         | 险种*             | 城乡居民医疗保险 >  |
| <b>社保卡信息查询</b><br>信息一键轻松查                     | 社保公积金服务<br>代办省心又省力                                                  | 🔇 社保缴费                                                 |              | 🗾 保留信息,下次免输入    |             |
| ◎ 电子社保卡<br>人社部官方服务                            | 全国住房公积金<br>全国通查结路办理                                                 | 社保缴费查询和凭证                                              | 社保缴费         | 1               | 管询          |
|                                               |                                                                     | 社保办理                                                   |              | 缴               | 费记录         |
| 投醫 投情反复谨防"心病"成次                               | 生火害 专家建议这》                                                          | 社保转移申请                                                 | 全国失业金申领      |                 |             |
| 《 天府通办官方专区                                    | 更多服务 >                                                              | 年度权益单查询                                                | 社保待遇资格认证     |                 |             |
| 医保余额查询  <br>查医保余额明细                           | <b>社保查询</b><br>在线查社保医保                                              | 社保卡信息变更                                                | 参保证明打印       |                 |             |
| n                                             | 鉝                                                                   | 失业金测算                                                  |              |                 |             |
| 市民中心                                          | 办事大厅                                                                | $\triangleleft$                                        | 0 🗆          | $\triangleleft$ | 0           |
| 1 *                                           | 为仁白仁坛                                                               | 小仙弗仁川                                                  | 14川四四山       | 山山田山木           | 14          |

2. 查询信息后核对缴费牛份和社保经办机构再次查询。

| con "att "att 👁 😡 | 1                  | 19:57 | 00 © © 15.41 15.4 |                    | 👁 🛍 🖭 09:57 | 🙃 h." h." a |                                   |
|-------------------|--------------------|-------|-------------------|--------------------|-------------|-------------|-----------------------------------|
| < × 工银e           | 缴费                 |       | く × 工银e缴          | 费                  |             | く ×工银       | e缴费                               |
| 缴费项目              | 四川社保缴              | 费     | 缴费项目              | E                  | 1川社保缴费      | 収費机构        | 参保地王官柷务机天                         |
| 收费机构              | 参保地主管税务机           | 关     | 收费机构              | 参保地目               | 管税务机关       | 联系电话        | 12366                             |
| 联系电话              | 123                | 66    | 证件号码              | 4519767.65         | anolice.    | 证件号码        | (DOKNER)                          |
| 证件号码*             | A PRIME MANAGEMENT |       | 姓名                | (gan)              | and states  |             | 重新查询账单                            |
| 11 - 5 - 13       | And house          |       |                   |                    |             | 账单金额        | 320.00                            |
| 证件类型*             | 居民身份证              |       |                   | 20.00 - 10.000 - 8 |             | 姓名          | -                                 |
| 姓名*               | 1002               | 0     |                   | 城乡居民               |             | 睑种          | 城乡居民医疗保险                          |
| 险种*               | 城乡居民医疗保险           | 8     | 缴费年份              |                    | 2022 >      | 银行交易流水<br>号 | 11022022011033573739              |
| 🗾 保留信息,下          | 下次免输入              |       | 社保经办机构            | 叙永县医疗保             | 障局 (新) >    | 费用项简要描<br>述 | 正常 202201至202212                  |
|                   | 查询                 |       | 返回                |                    | 查询          | 费用项描述       | 普通大学生(达州)-所属期起止:202201<br>至202212 |
|                   | 繳费记录               |       |                   |                    |             | 已缴费额        | o                                 |
|                   |                    |       |                   |                    |             | 缴费金额        | 320.00                            |
|                   | ែ                  | J     |                   |                    |             | 返回          | 立即缴费                              |
|                   |                    |       | $\triangleleft$   | 0                  |             | <           |                                   |
| $\triangleleft$   | 0 🗆                |       |                   |                    |             |             |                                   |

3. 核对账单后,点击"立即缴费",支付医保费用。

(二)四川省电子税务局

1.关注"四川税务"微信公众号,选择"办税缴费"菜
 单,点击"社保缴费"进入四川省电子税务局。

2. 选择"缴费",或者其有他银行 APP 的,查看缴费指南。

| 000 🐔 ili 🎋 ili 🔿 🗨 🚥    |                                      | 👁 🕲 🛑 10:35                       | 4G HII 43.7  | /K/s 🖬 14:34                     | 😈 HD 🤶 72% 🗲 |
|--------------------------|--------------------------------------|-----------------------------------|--------------|----------------------------------|--------------|
| ×                        | 社保缴费                                 |                                   | ×            | 社保缴费                             |              |
| する記録<br>Sichuan Pre      | 说务总局四)<br>wineial Tax Service, State | II省税务局<br>Taxation Administration | Ð            | 特别提醒:<br>如果您使用某一银行缴费不成<br>他银行尝试。 | 动,建议您更换其     |
| 四川省电子税务局编                | 放费入口                                 |                                   | 王机组织         | 後進步志                             |              |
| 四川省                      | 省电子税                                 | 务局                                | APP缴费        | 软件可在各大应用市场或银                     | 行官方网站下载      |
| <b>S</b>                 | (1)                                  | <b>E</b>                          | <b>(?</b> )  | 四川农信手机银行缴费指南                     | >            |
| 缴费<br>(支持本人银行卡,<br>微信缴费) | 协议签订<br>(支持本人银行卡)                    | 证明开具                              |              | 中国工商银行手机银行缴费指际                   | <b>a</b> >   |
| 银行公众号缴费入口<br>均可办理,可为本人   | (支持本行卡、微信<br>或他人缴费,支持微f              | 數费)选择任一银行<br>言缴费。                 | <b>(</b> )   | 中国农业银行手机银行缴费指置                   | <b></b> я >  |
| 中国工商银行                   | の 国建设 現行                             | 山田友小銀行                            | •            | 中国银行手机银行缴费指南                     | >            |
| a                        | - T MUNE KE HET J                    | a                                 | <b>C</b> :   | 中国建设银行手机银行缴费指码                   | ā >          |
| 成都次商银行<br>服务范围:成都、遂宁、眉山  | 山和广安部 中国                             | 中国银行<br>银行:四川省分行                  |              | 中国邮政储蓄银行手机银行缴                    | 豊指南 >        |
| (三) 特别提醒<br>如果您使用<br>试。  | -<br>某一银行缴费不成功,3                     | 主议您更换其他银行尝                        | (3)          | 四川天府银行手机银行缴费指问                   | क >          |
|                          | 0                                    |                                   | <b>///</b> E | 成都银行手机银行缴费指南                     | >            |

 3.输入参保人的身份证号、姓名和手机号码登录,然后 点击"缴费",再核对身份信息。

|   | ه جَنال <sup>44</sup> الله جَ | 👁 🕱 🔳 i 11:27 | و ب چ الد:" الد <del>ة م</del> |                                                                                                    | 👁 🕲 🔳 11:28 | ×                                    | 社保缴费办理                                |            |
|---|-------------------------------|---------------|--------------------------------|----------------------------------------------------------------------------------------------------|-------------|--------------------------------------|---------------------------------------|------------|
| × | 登录                            |               | ×                              | 四川税务                                                                                                    |             | •                                    | •                                     | 0          |
|   | Э 法检入 包心证所 早期                 |               |                                | 四川税务                                                                                                    | 退出          | 身份信息填写                               | 参保信息选择                                | 缴费信息提交     |
|   | □ 頃袖八岁10 匹什亏吗                 |               |                                | -                                                                                                    |             | 世名                                   |                                       |            |
|   | 9. 请输入姓名                      |               | <b>Sec</b>                     | a contraction of the second second se |             |                                      |                                       |            |
|   | ] 请输入手机号码                     |               | 缴费                             | 城乡居民协议                                                                                                    | 证明开具        | 身份证件类型                               | : 居民身份证                               |            |
|   | ② 请输入短信验证码                    | 发送验证码         | -                              |                                                                                                    |             | 身份证件号码                               | : 5*************                      | 8          |
|   | 登录                            |               |                                |                                                                                                    |             | 国籍(地区)                               | : 中华人民共和国                             |            |
|   |                               |               | 证明宣照                           | 灭活就业协议                                                                                                    | 软件咨询        |                                      |                                       |            |
|   |                               |               | 完設                             | 完税                                                                                                    |             |                                      | 下一步                                   |            |
|   |                               |               | 开具完税证明(社<br>保费)                | 开具完税证明补打<br>(社保费)                                                                                                    |             | 协议支付                                 | 查询    第三                              | E方支付查询     |
|   |                               |               |                                |                                                                                                    |             | 1. 点击【协议支付                           | 查询】按钮查询协议支付<br>弗的中华记录                 | 寸申报记录, ()中 |
|   |                               |               |                                |                                                                                                    |             | 1000子表示得不振<br>2. 点击【第三方支<br>海道支付中 一回 | 成的学校に来、周及的<br>付査询】按钮查询微信3<br>付支付の映畫に為 | 支付缴费记录及其他  |

4.参保信息选择,选择城乡居民基本医疗保险费。

5. 选择正常缴费年度, 和缴费金额, 然后提交微信支付。

| 4G III 19K/s 🔄 | 14:31                | 🕲 HD 奈 73% | 000 6 44 11 44 🔿 🗣   | •                   | ٩                | 🕼 📖 I 1:33 |
|----------------|----------------------|------------|----------------------|---------------------|------------------|------------|
| ×              | 社保缴费办理               |            | ×                    | 社保缴费力               | 理                |            |
| •              | •                    | •          | 温馨提示:本系统<br>需要缴费的档次对 | 支持已缴费险种的热<br>应的总金额。 | 是档补差,应           | Z缴费额请填写    |
| 身份信息填写         | 参保信息选择               | 缴费信息提交     | 身份信息填写               | 参保信息选               | 择缴               | 费信息提交      |
| ✓ 城乡居民基本       | 本医疗保险费               | >          | 正常缴                  | 费                   | 核定               | 劉费         |
| 征收品目:          | 城乡居                  | 民基本医疗保险费   | 缴费年度: 202            | 22                  |                  | -          |
| 征收子目:          | 世                    | 通成年居民(达州)  | 城乡居民基                | 本医疗保险费              |                  |            |
| 费额设置方式:        | <b>教顿设置方式</b> : 自主选择 |            |                      |                     |                  |            |
| 社保经办机构:        |                      | 开江县医疗保障局   | 征收品目:                |                     | <b>城</b> 岁 居 氏 a | ¥平医疗1米应安   |
|                |                      |            | 社保经办机构:              |                     | 开注               | L县医疗保障局    |
| ○ 城乡居民基本       | 本养老保险费               | >          | 险种类型:<br>应缴费额:       |                     | 城乡居日             | 民基本医疗保险    |
| 征收品目:          | 城乡居                  | 民基本养老保险费   | 已缴费额:                |                     |                  | ¥320.00    |
| 征收子目:          |                      |            |                      |                     |                  | D W/ M #   |
| 费额设置方式:        |                      | 自主选择       |                      |                     |                  |            |
| 社保经办机构:        | 开江县城乡居               | 民社会养老保险局   |                      |                     |                  |            |
|                |                      |            | ○ 全选                 | 合计:                 | ¥0.00            | 提交         |
|                | 下一步                  |            | <                    | 0                   |                  |            |

## 四、医保待遇

(一)在集中缴费期参保缴费学生从缴费次年1月1日
 起享受基本医保待遇(如:2022年集中缴费期参保缴费,待
 遇从2023年1月1日算起,保期为1年)。

(二)大一新生在学籍地参保后,若在户籍地已缴当年 年度基本医疗保险费的学生在入学同年学籍地如发生医疗 费用,采用异地就医直接结算保险费用,报销比例不受转外 就医调减比例规定限制。

(三)军人退出现役后入学的学生,按规定参加达州市 基本医疗保险并办理关系转移接续的,不受待遇等待期限制。

(四)参保大学生因病在学籍地、户籍地、实习地如发

生医疗费用,按规定办理相关备案手续后,采用直接结算报 销费用,报销比例不受转外就医调减比例规定限制。

(五)其他基本医保待遇按《达州市城乡居民基本医疗 保险管理办法》执行。

五、医保归属地更改

(一)电子医保凭证参保地更新。已在户籍地激活了电 子医保凭证的学生,可在手机端下载"国家医保服务平台 APP",绑定后可反馈新电子医保凭证参保地信息至学籍地。

(二)社会保障卡归属地修改。已在户籍地办理了社会保障卡的学生,可拨打 0818-12333 热线修改社保卡归属地 至学籍地。

六、医保报销

参保人员产生医疗费用后,按照办理报销申报的要求, 将办理报销所需要的医疗费用单据及相关材料按时间顺序 整理后,交所住医院医保办(或医保所)可办理报销。

(一)达州就医

1. 报销条件:

(1)就医人员已经办理参保手续、足额缴纳了医疗保险费;
 (2)在医疗保险合作的指定医疗机构就医;
 (3)参保人在合作医疗机构就医发生了住院医疗费用,预先支付费用,且保存有关单据和资料。

 2.参保人员办理报销申报需提交材料(具体资料以医院 医保办为准):

(1) 收据原件; (2) 住院费用结算单; (3) 出院诊断

证明; (4) 留观证明或死亡证明复印件; (5) 药品、检查及 治疗费用明细、急诊留观需盖有"急诊章"的医疗保险处方 或急诊科急诊处方; (6) 社会保障卡。

(二)异地就医

我国已经建立了医保异地联网结算系统,参保人员需异 地就医时,先异地就医备案,备案后先行垫付费用后,可刷 医保卡或使用医保电子凭证直接在所住医院医保部门结算。

如果在异地就医前没有进行备案,可在医院治疗后,将 凭结算票据、出院证明、每日清单(详细陈述就诊时间、地 点、病情及治疗情况)等报销材料送回参保地医保中心报销。

异地就医备案参考方式:

1. 拨打 0818-2182953 电话备案;

2. 线上备案:微信小程序"国家异地就医备案"上备案。

## 七、关于毕业学生暂停参保问题

由于医疗保险的保期为1年,因毕业离达需暂停达州参保的大三毕业生,请在参保当年的11月份办理暂停医保业务。